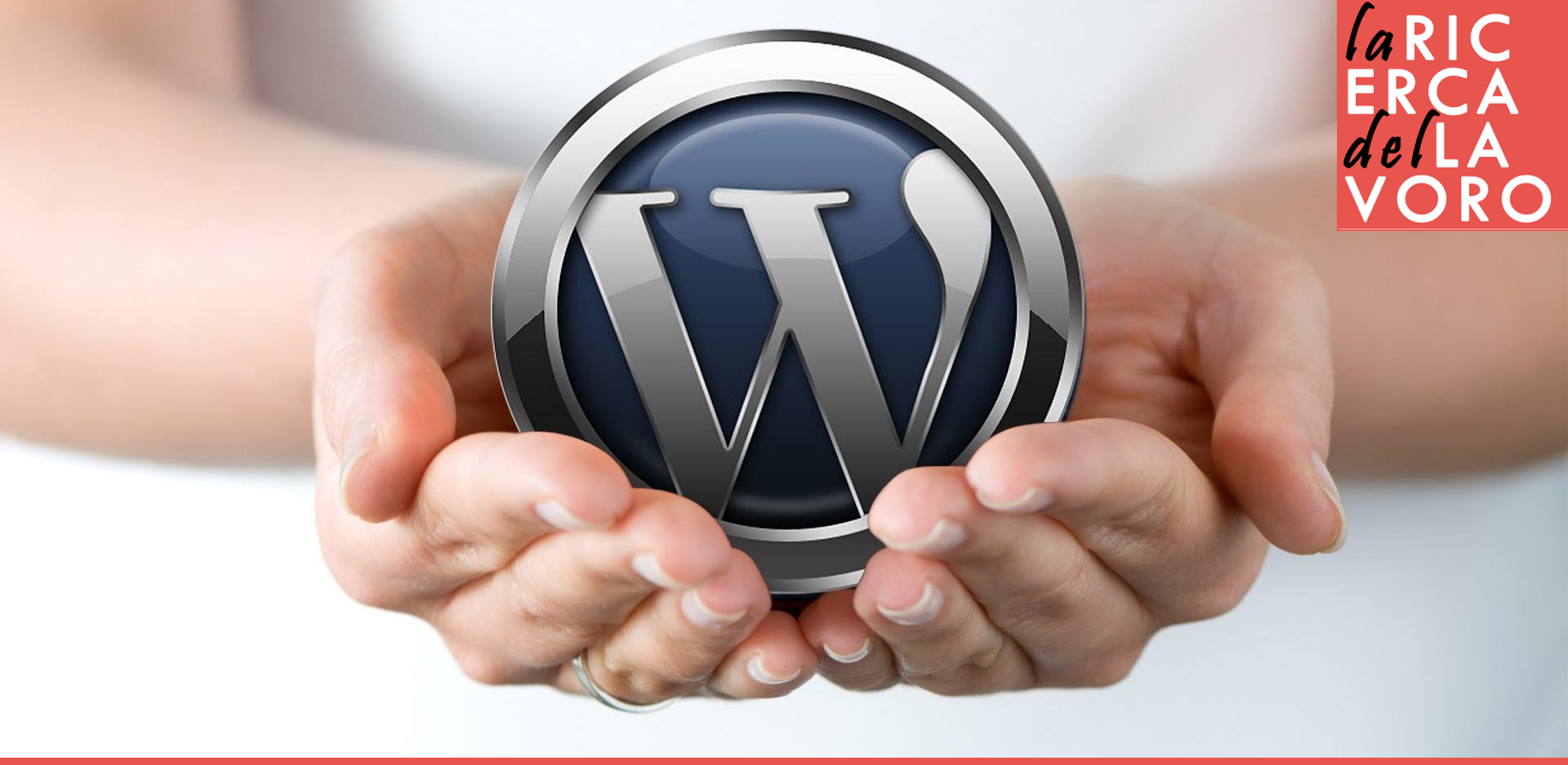

### INTRODUZIONE A WORDPRESS

Vincenzo Bianculli

### Prima di wordpress

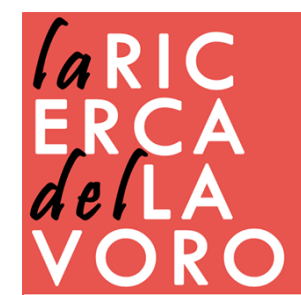

# dominio

- Facile da memorizzare
- Attinente al tema
- Comprensibile quando viene pronunciato

viaggi.it viaggi-tailandia.it pippo-viaggi.it turismo-viaggi.it turismo-tailandia.it lastminute-viaggi.it Roma-viaggi.it

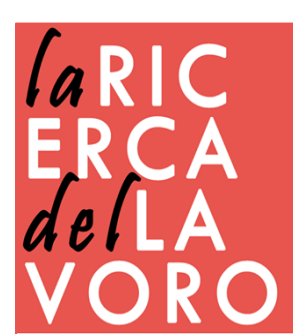

# il sito perfetto

#### ➢ Utile

Facile da usare
Efficiente e veloce
Piacevole e curato
Responsive

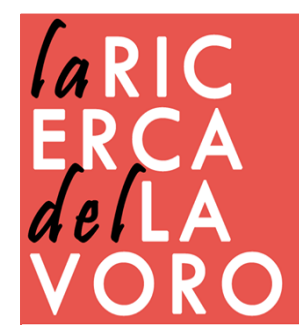

# mobile

#### **M-site o Responsive?**

#### A favore dei siti mobile:

- Estrema personalizzazione focalizzata agli utenti mobili
- Più leggero e semplice da navigare
- Progettazione iniziale più facile e più conveniente

#### Contro i siti mobile:

- Manutenzione ricorrente
- Maggiori costi per aggiornamenti dei contenuti di più siti web per diverse risoluzioni
- Potrebbe essere necessario rielaborarlo per renderlo compatibile con browser futuri

#### A favore del responsive web design:

- E' la configurazione consigliata da Google
- Altamente flessibile un sito web responsive funziona su tutti i dispositivi, in modo che solo un sito debba essere creato e manutenuto
- Può esserci un migliore ritorno di investimento in quanto la maggior parte di questi siti non avranno bisogno di manutenzione futura

#### Contro il responsive web design:

- Più costoso inizialmente
- Potrebbe convertire meno di un sito pensato solo per dispositivi mobile
- Caricando gli stessi contenuti di un sito pensato per utenti desktop potrebbe avere pagine piuttosto pesanti, e quindi essere un po' lento

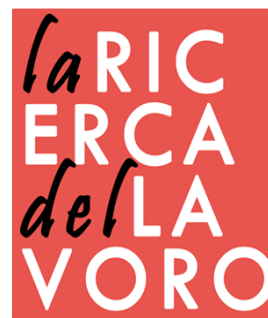

### Tramite piattaforma

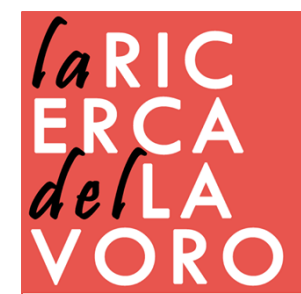

### creare un sito gratis

> altervista.org
> sites.google.com
> jimbo.com
> weebly.com
> wix.com
> wordpress.com

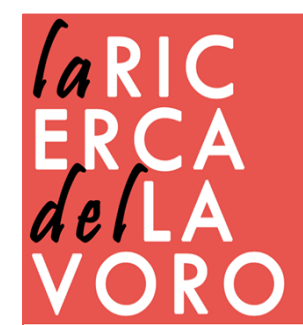

### wordpress.com

WordPress.com Prodotti Funzionalità Risorse Piani e prezzi

Accedi Inizia ora

#### Crea il tuo bel sito oggi stesso

Tutto ciò di cui hai bisogno per un sito web adatto alle tue esigenze.

Inizia ora

Confronta piani >

http://it.wordpress.com/

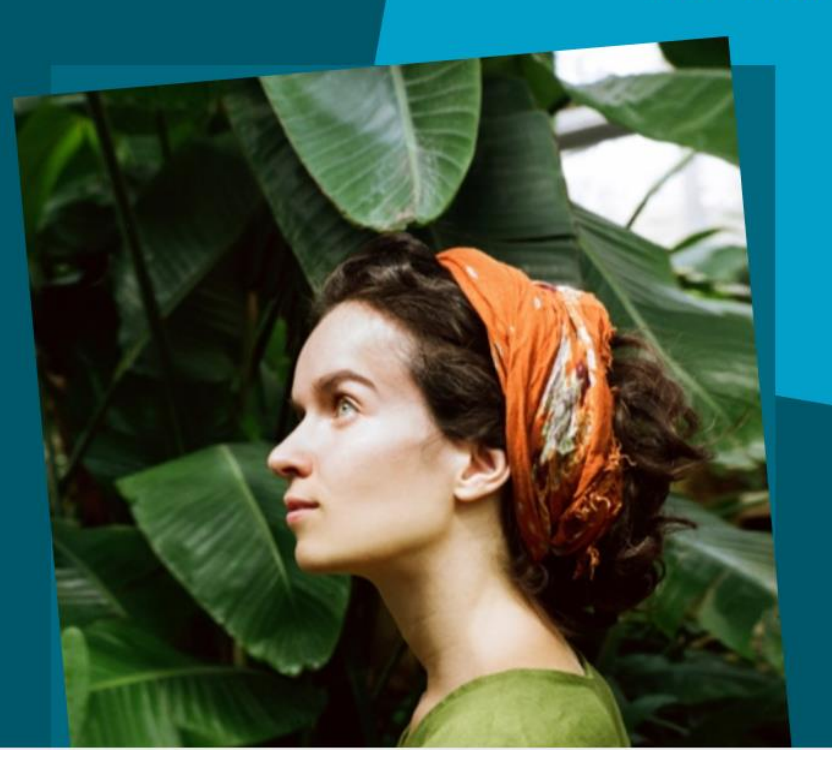

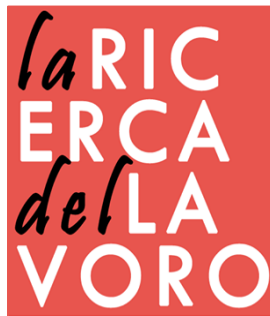

### wordpress.com

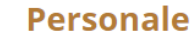

€4

al mese, fatturazione annuale

#### Il migliore per l'uso personale:

Migliora il tuo sito web con un nome di dominio personalizzato e rimuovi tutta la pubblicità di WordPress.com. Ottieni l'accesso a supporto di alta qualità via e-mail e chat dal vivo.

#### Premium

€8

al mese, fatturazione annuale

#### Il migliore per imprenditori e liberi professionisti:

Costruisci un sito web unico con strumenti di progettazione avanzati, modifica CSS, molto spazio per audio e video e la possibilità di guadagnare dal tuo sito con le pubblicità. **Business** 

€25

al mese, fatturazione annuale

#### Il migliore per le piccole aziende:

Rafforza il sito web della tua azienda con modelli di temi Premium e Business illimitati, supporto per Google Analytics, archiviazione illimitata e la possibilità di rimuovere il marchio WordPress.com.

Inizia con Personal

Inizia a utilizzare il piano Premium

Inizia a utilizzare il piano Business

### crea il tuo sito

#### WordPress.com

#### Creiamo un sito Rispondi a queste domande, in modo che possiamo aiutarti a creare il sito di cui hai bisogno. Quale nome desideri dare al tuo sito? (i) ad esempio Burger King, Tezenis, Zingarate Quale sarà l'argomento del tuo sito? (i) ad esempio moda, viaggi, design, idraulico, elettricista Qual è l'obiettivo primario del tuo sito? Condividi idee, esperienze, aggiornamenti, recensioni, storie, video o fotografie Dai un indirizzo al tuo sito. Inserisci il nome del tuo sito o alcune parole chiave che lo descrivono per iniziare. Ô. **Q** lalibreriafirenze X Filtri .com .net .org .blog .club .co .life .me Altre estensioni ∨ lalibreriafirenze.blog la-libreria-firenze.blog Incluso nei piani a pagamento Incluso nei piani a pagamento Alternativa migliore Migliore corrispondenza ✓ Corrispondenza esatta ✓ Corrispondenza quasi esatta ✓ ".blog" è un'estensione comune ✓ ".blog" è un'estensione comune Seleziona Seleziona Seleziona lalibreriafirenze.wordpress.com Gratuito Seleziona lalibreriafirenze.com Incluso nei piani a pagamento

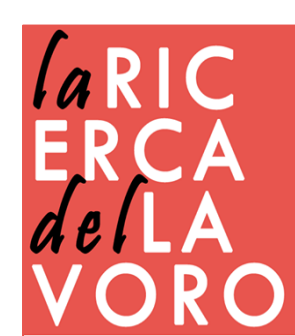

# pannello di controllo

| Bacheca                                   |                                                             | Impostazioni schermo 🔻                                      | Aiuto 🔻  |
|-------------------------------------------|-------------------------------------------------------------|-------------------------------------------------------------|----------|
| Suggerimento: A                           | ggiorna la tua pagina di informazioni così i lettori        | i potranno conoscerti meglio.                               | Hide     |
| Sito<br>Akismet Stato attuale             |                                                             | QuickPress                                                  |          |
| CONTENUTO                                 | DISCUSSIONE                                                 | Inserisci qui il titolo                                     |          |
| n 1 Articolo                              | 0 Commenti<br>0 Approvati                                   | Aggiungi media 🛛 💿 Aggiungi Sondaggio 🛛 🖽 Add Contact Form  |          |
| o 1 Categoria                             | 0 In sospeso                                                |                                                             |          |
| U Tag                                     | 0 Spam                                                      | Tag (separati da virgole)                                   |          |
| Tema Twenty Elev                          | en con 0 Widgets                                            | Salva bozza Azzera                                          | Pubblica |
| Akismet blocca lo                         | spam verso il tuo blog.<br>a tua coda dello spam al momento | Bozze recenti                                               |          |
| ti                                        |                                                             | Non vi sono bozze al momento.                               |          |
| k SPAZIO DI ARCHIVI.<br>3.072 Spazio disi | AZIONE 0.00 Spazio utilizzato                               | Statistiche                                                 |          |
| MB                                        | MB<br>(0%)                                                  | Nessuna statistica disponibile per questo intervalle di ter |          |
| Commenti recent                           | i                                                           | laR                                                         |          |
| Non c'è ancora ne                         | ssun commento.                                              | ERC                                                         |          |
| La tua attività                           |                                                             | del                                                         |          |
|                                           |                                                             |                                                             | RO       |

### Sito professionale

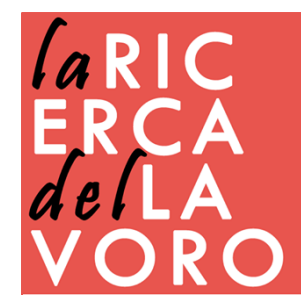

# sito fai da te - vantaggi

- ✓ Di tua proprietà
- ✓ Semplicità
- ✓ Velocità di configurazione
- ✓ Gestione semplice
- ✓ Rapido nell'inserimento di contenuti
- ✓ Estensione delle potenzialità grazie ai plugin
- ✓ Mobile friendly
- ✓ Ottimizzazione SEO
- ✓ Costi inferiori
- ✓ Community

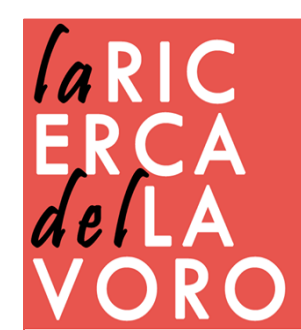

# cosa fare

- 1) Acquistare un dominio
- 2) Acquistare un hosting

Un servizio di Rete che consiste nell'allocare su un server web le pagine del sito, rendendolo così accessibile dalla rete Internet e ai suoi utenti. (Server Linux) 3) Acquistare un database Database MySQL

4) Installare Wordpress

Attraverso il Pannello di controllo del dominio.

http://it.wordpress.org/ oppure via trasferimento F

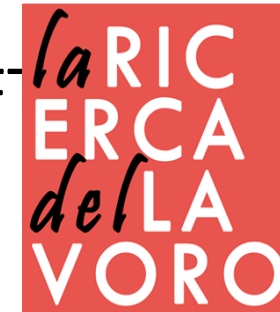

# acquistare un dominio

- aruba
- godaddy
- namecheap
- > 1&1
- register.it

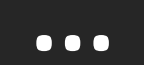

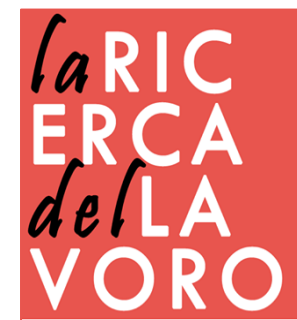

## verifica il dominio

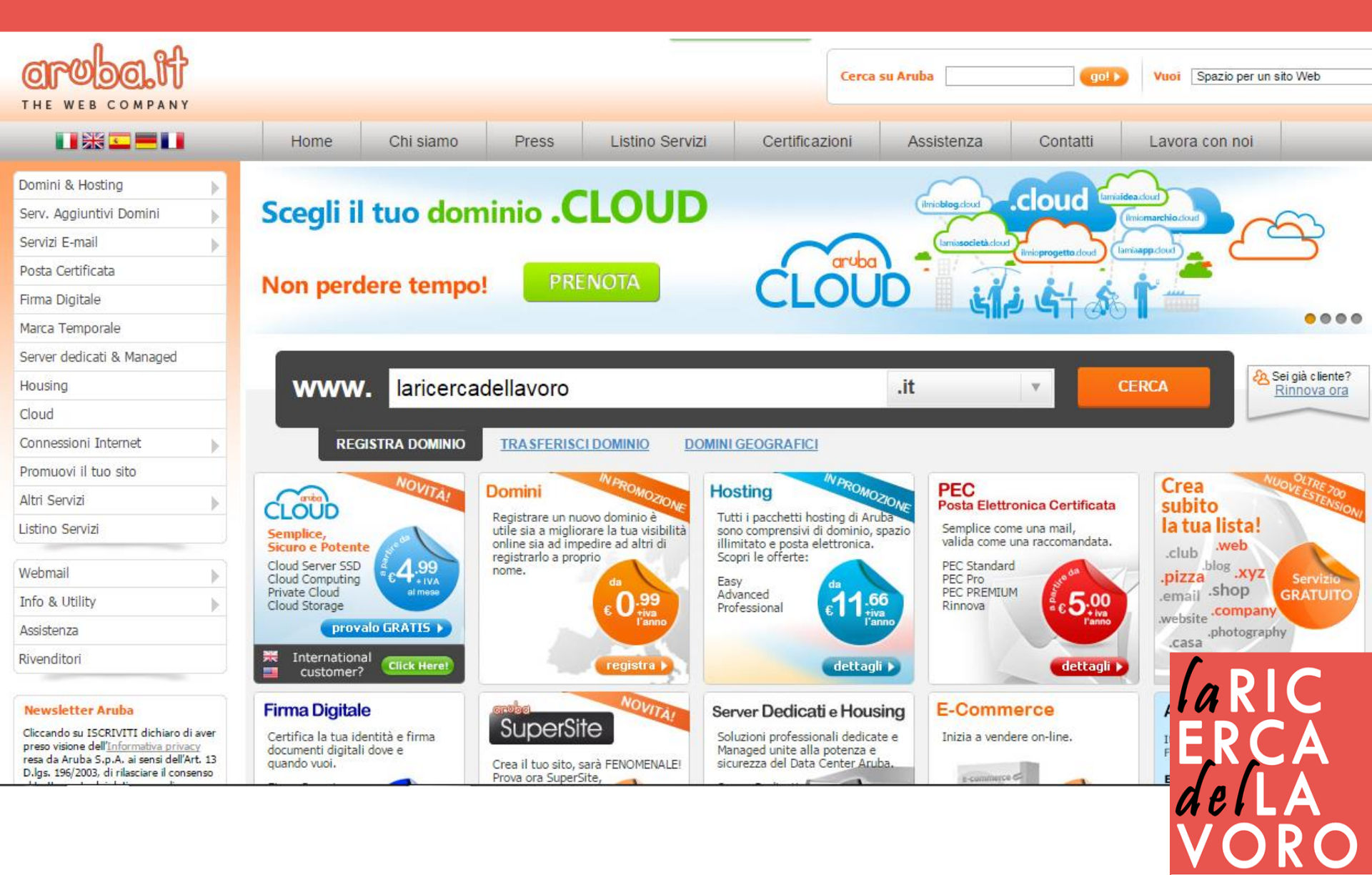

## scelta domini

| Aggiu | ngi altri domini alla tua ricerca: |       |                                               |                 |
|-------|------------------------------------|-------|-----------------------------------------------|-----------------|
| ww    | w. tuodominio                      | .it v | + CERCA E AGGIUN                              | GI              |
|       |                                    |       |                                               |                 |
| 0     | alberovariopinto.it                |       | da 3,99€<br>invece di <del>9,99€</del>        |                 |
| NEW   | alberovariopinto.cloud             |       | da 0,99€<br>invece di <del>9,99€</del>        |                 |
| 0     | alberovariopinto.eu                |       | <b>da 1,99€</b><br>invece di <del>9,99€</del> |                 |
| •     | alherovarioninto <b>com</b>        |       | da 6,99€                                      | □ la R<br>E.R.C |

## scelta servizi

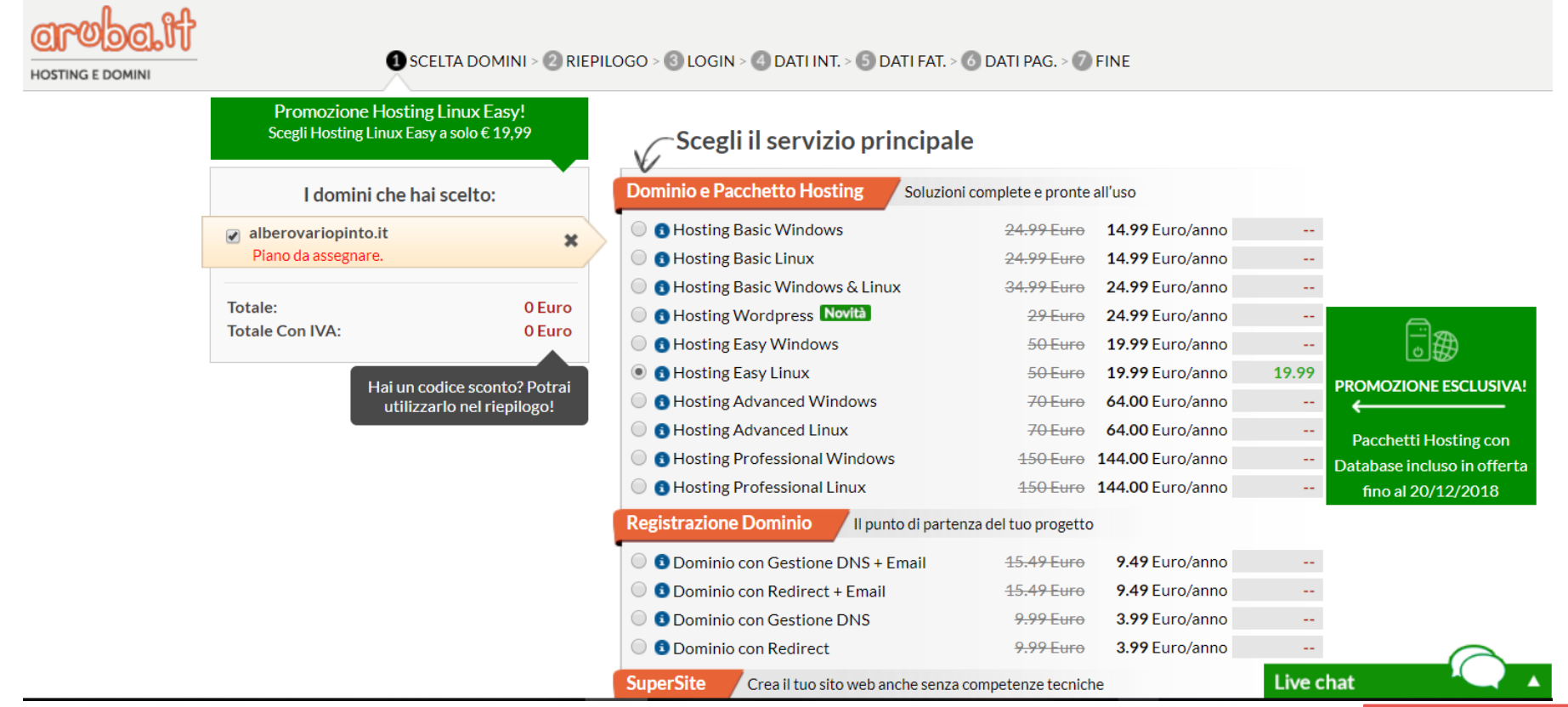

### **Hosting Linux**

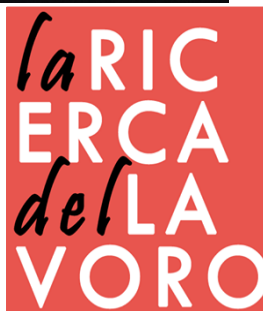

# riepilogo e login

| alberovariopinto.it<br>- Pacchetto Hosting Easy Linux x 1 Anno<br>Totale (IVA esclusa): 19,99 €<br>Inserisci codice sconto<br>APPLICA<br>Totale (IVA inclusa 22%): 24,39 € |                                                             |             |
|----------------------------------------------------------------------------------------------------|-------------------------------------------------------------|-------------|
| Totale (IVA esclusa):       19,99 €         Inserisci codice sconto       APPLICA       Totale (IVA inclusa 22%):       24,39 €                                            | alberovariopinto.it - Pacchetto Hosting Easy Linux x 1 Anno | 19,99€      |
| Inserisci codice sconto APPLICA Totale (IVA inclusa 22%): 24,39 €                                                                                                    | Totale (IVA esclus                                          | a): 19.99€  |
|                                                                                                    | Inserisci codice sconto APPLICA Totale (IVA inclusa 229     | %): 24,39 € |

1 SCELTA DOMINI > 2 RIEPILOGO > 3 LOGIN > 4 DATI INT. > 5 DATI FAT. > 6 DATI PAG. > 7 FINE

| CLIENTE GIA' REGISTRATO SU ARUBA                              | NUOVO UTENTE                                                  |
|---------------------------------------------------------------|---------------------------------------------------------------|
| Login: @aruba.it<br>Password: <u>Hai perso i dati ?</u>       |                                                               |
| Seleziona il soggetto intestatario del dominio:               | Seleziona il soggetto intestatario del dominio:               |
| Persona fisica                                                | <ul> <li>Persona fisica</li> </ul>                            |
| <ul> <li>Libero Professionista</li> </ul>                     | <ul> <li>Libero Professionista</li> </ul>                     |
| Azienda / Ditta individuale                                   | Azienda / Ditta individuale                                   |
| <ul> <li>Altro Soggetto (Ente, Associazione, etc.)</li> </ul> | <ul> <li>Altro Soggetto (Ente, Associazione, etc.)</li> </ul> |
| LOGIN                                                         | ISCRIVITI                                                     |

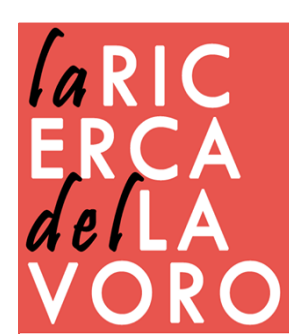

# dati di registrazione

#### Dati Persona Fisica (Privato)

т

| dati inseriti sono relativi ad: | <ul> <li>Cittadino Italiano</li> <li>Cittadino Straniero</li> </ul> |
|---------------------------------|---------------------------------------------------------------------|
| Nome *                          |                                                                     |
| Cognome *                       |                                                                     |
| Indirizzo *                     |                                                                     |
| CAP *                           |                                                                     |
| Nazione *                       | ITALIA                                                              |
| Provincia di Residenza *        | Seleziona Provincia                                                 |
| Comune di Residenza *           | Seleziona Comune                                                    |
| Telefono *                      | +39 ITALIA 💌                                                        |
| Fax                             | +39 ITALIA 💌                                                        |
| Cellulare                       | +39 ITALIA 💌                                                        |
| Codice Fiscale *                | Calcola Codice Fiscale                                              |
| Email *                         |                                                                     |
| Conferma Email *                |                                                                     |
| Email alternativa               |                                                                     |

Consenso al ricevimento di comunicazioni pubblicitarie e promozionali Letta l' Informativa privacy rilascio il consenso per ricevere comunicazioni pubblicitarie e promozionali sui servizi Aruba.it, usufruire di sconti, omaggi ed offerte esclusive.

◎ NON ACCETTO ◎ ACCETTO

PROSEGUI >

ÍaRIC ERCA deíLA VORO

# modalità di pagamento

| :: | MODALITÀ DI PAGAMENTO                                                                                |                                                                                               |
|----|----------------------------------------------------------------------------------------------------|-----------------------------------------------------------------------------------------------|
|    | :: Seleziona la formula con c                                                                        | ui intendi procedere al pagamento                                                             |
| 0  | PAYPAL                                                                                               |                                                                                               |
|    | Registrazione del pagamento <b>immediata!</b><br>(Salvo Buon Fine)                                   | <b>PayPal</b> <sup>*</sup> Consigliato                                                        |
| 0  | CARTA DI CREDITO                                                                                     | MasterCard VISA Electron                                                                      |
|    | Registrazione del pagamento <b>immediata!</b><br>(Salvo Buon Fine)                                   | Server Sicuro:<br>Sella.it<br>Barca on line<br>MasterPass                                     |
| 0  | BOLLETTINO                                                                                           |                                                                                               |
|    | Registrazione del pagamento in 3/5 giorni lavorativi.                                                | intestato ad Aruba.it Aruba S.p.A.<br>Località Palazzetto n. 4                                |
|    | Il bollettino sarà allegato all'email di conferma ordine<br>inviata al termine dell'acquisto.        | 52011 Bibbiena (AR)                                                                           |
|    | BONIFICO BANCARIO                                                                                    | Banca Etruria                                                                                 |
|    | Registrazione del pagamento in 3/5 giorni lavorativi.                                                | Agenzia: Soci<br>Conto Corrente intestato a Aruba S.p.A.                                      |
|    | Attenzione: Inserire sulla CAUSALE il Nr. ORDINE                                                     | C/c 00000003030                                                                               |
|    | del servizio acquistato!<br>Informazione contenuta sull'email di conferma ordine                     | CAB 71336                                                                                     |
|    | inviata al termine dell'acquisto.                                                                    | Cin M ED                                                                                      |
|    | Dopo aver effettuato il pagamento inserire i dati del bonifico<br>sul sito http://pagamenti.aruba.it | IBAN: IT56M053907133600000003030<br>BBAN: M 05390 71336 00000003030<br>SWIFT/BIC: ARBAIT33031 |
|    |                                                                                                    |                                                                                               |

# e-mail di conferma

| Conferma attivazione servizio Hosting Linux per                                      |                | Posta in arrivo x              | ē       | 7  |
|--------------------------------------------------------------------------------------|----------------|--------------------------------|---------|----|
| comunicazioni@staff.aruba.it                                                         |                | 15:48 (32 minuti fa) 📩         | *       | *  |
| a me 💌<br>Gentile Cliente,                                                           |                |                                |         |    |
| La presente per confermarLe che il servizio Hosting Linux, richiesto per il dominio: | _, è stato att | ivato e sarà operativo nelle p | prossim | ie |

La presente comunicazione ha valore di conferma registrazione del nome a dominio presso l'Authority competente, ad esclusione dei domini con estensione .gov.it, per i quali sarà necessario richiedere la registrazione al DigitPA (Ente Nazionale Per La Digitalizzazione Della Pubblica Amministrazione) tramite apposita documentazione reperibile al link: <u>http://www.digitpa.gov.it/fruibilita-del-dato/dominio-gov-it</u>.

GESTIONE SERVIZI Aruba mette a disposizione un Pannello di Controllo all'indirizzo <u>http://admin.aruba.it</u> per la gestione dei servizi acquistati in relazione al dominio.

I dati per l'accesso al Pannello sono: Login : \_\_\_\_\_\_ Password: all'occorrenza può essere recuperata all'indirizzo seguente:

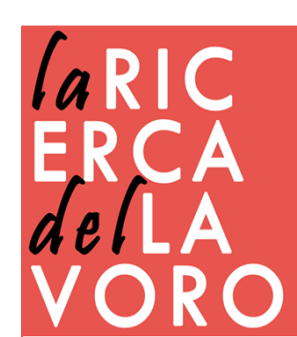

#### Installare wordpress

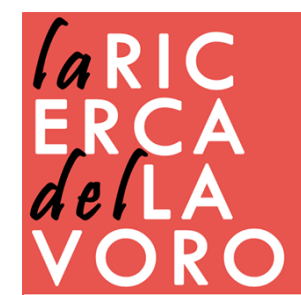

# installare wordpress

Installazione online -Più semplice -Materiale sempre disponibile -Condivisione del lavoro

Tramite FTP -Uso professionale -Backup semplice -Lavorare senza essere connessi

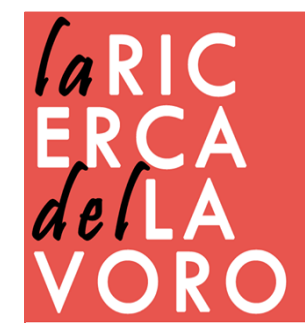

# installazione online

#### comunicazioni@staff.aruba.it

a me 🖃

host : username password

Gentile cliente, Lo staff di <u>aruba.it</u> comunica l'attivazione del servizio MySql.

Per accedere tramite script vanno impostati i seguenti parametri:

#### Riceverai una mail che ti conferma l'attivazione del database

Di seguito sono riportati i dati per accedere al pannello di controllo da dove potrà gestire i suoi database:

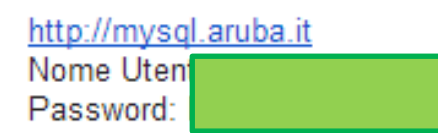

Per ulteriori informazioni http://vademecum.aruba.it/start/mysql/index.asp

Distinti Saluti

\_\_\_\_\_

nomedatabase : uno dei 5 già creati di default

Staff Servizio MySql Aruba S p A - Aruba it

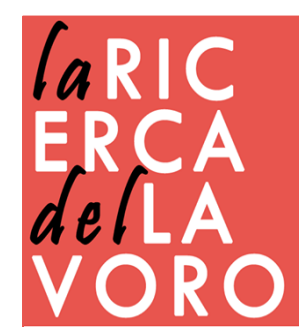

### accesso al database

Grobali

| Dominio<br>Login<br>Password<br>Inserire i caratteri dell'immagine | Pannello di Controllo                                                      |                     |
|--------------------------------------------------------------------|----------------------------------------------------------------------------|---------------------|
| Inserire i caratteri dell'immagine                                 | Dominio<br>Login<br>Password                                               |                     |
|                                                                    | Inserire i caratteri dell'immagine                                         |                     |
| Caratteristiche d'accesso<br>Versione precedente Hai perso i dati? | <ul> <li>Caratteristiche d'accesso</li> <li>Versione precedente</li> </ul> | Hai perso i dati? 🔊 |

http://admin.aruba.it

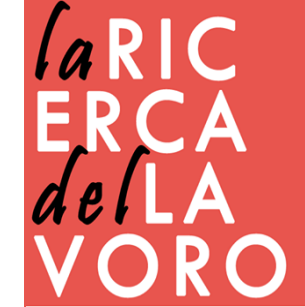

Copyright @ 2014 Aruba S.p.A. - P.I. 01573850516 - All rights reserved

# hosting linux

#### Dominio: demenzadigitale.it

| Home Page                                                                                                    |                       | Rendi s                                         | icuro il tuo sito.                               | Attiva gratis il ce    | rtificato SSL DV (   | Domain Validated |                     | 000         |     |
|----------------------------------------------------------------------------------------------------|-----------------------|-------------------------------------------------|--------------------------------------------------|------------------------|----------------------|------------------|---------------------|-------------|-----|
| Generale                                                                                                    | $\checkmark$          |                                                 |                                                  | inter a grado ir oo    |                      |                  | ,                   | SUU         | PRI |
| Hosting Linux                                                                                                    | $\mathbf{\mathbf{v}}$ |                                                 |                                                  |                        |                      |                  |                     |             |     |
| Database                                                                                                    | $\checkmark$          | struzioni r                                     | er l'uso                                         |                        |                      |                  |                     |             | -   |
| Utility dominio                                                                                                    | ~                     |                                                 |                                                  |                        |                      |                  |                     |             |     |
| Applicazioni                                                                                                    | ~                     | Gestione S                                      | onvizi Accu                                      | lietati                |                      |                  |                     |             |     |
| Promozione Web                                                                                                    | ~                     | Gestione a                                      |                                                  | וואנמנו                |                      |                  |                     |             |     |
| Servizi SMS                                                                                                    | ~                     | Hosting Linu                                    | x                                                |                        |                      |                  |                     |             |     |
| Servizi di posta                                                                                                    | ~                     |                                                 |                                                  |                        |                      |                  |                     |             |     |
| Aruba News                                                                                                    |                       | ***                                             | A                                                |                        |                      | 0 2              | and the second      | - A         |     |
| Assistenza 24/7                                                                                                    |                       |                                                 | e                                                |                        | Ø                    |                  |                     | section.    |     |
| Guide e informazioni Utili<br>Assistenza<br>Recapiti e Assistenza Tel.<br>Modulistica<br>Istruzioni per l'uso del dominio |                       | Strumenti e<br>impostazioni                     | Certificato SSL<br>DV<br>Gestione<br>Accessi FTP | File Manager           | Scheduled task       | Backup Hosting   | Reset Spazio<br>Web | Statistiche |     |
|                                                                                                    |                       | Utility domin                                   | io                                               |                        |                      |                  |                     |             |     |
|                                                                                                    |                       | Blocco/Sblocco<br>trasferimenti<br>Applicazioni | Codice di<br>autorizzazione                      | Valutazione<br>dominio | Vedi tutti i servizi |                  |                     |             |     |
|                                                                                                    |                       | Swite                                           | SiteBuilder                                      | Vedi tutti i servizi   | i                    |                  |                     |             |     |

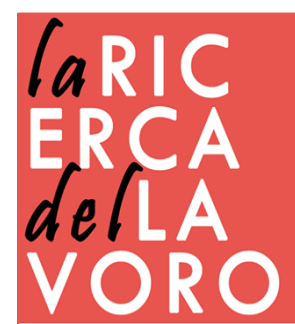

## installazione

#### Dominio: demenzadigitale.it

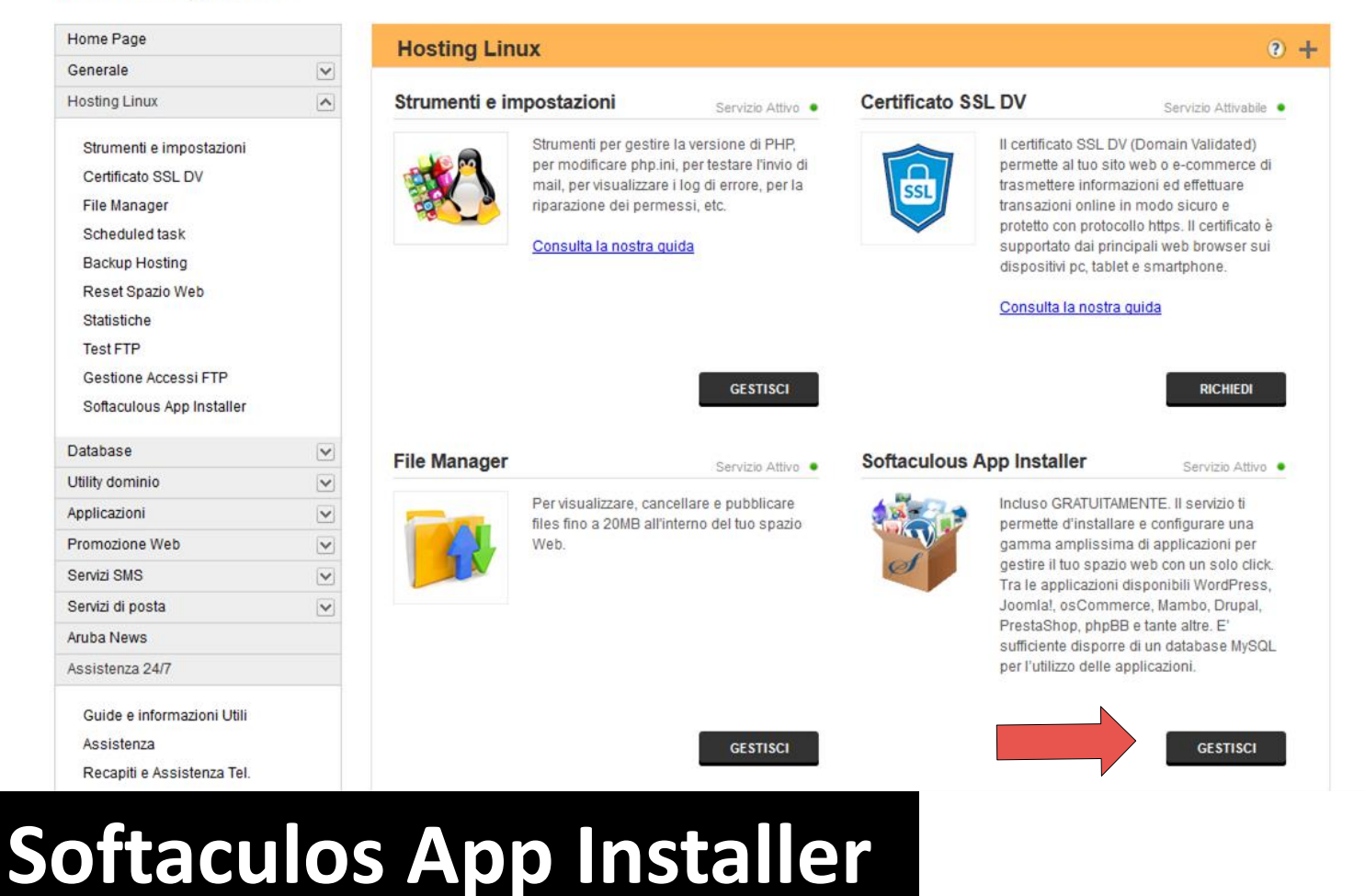

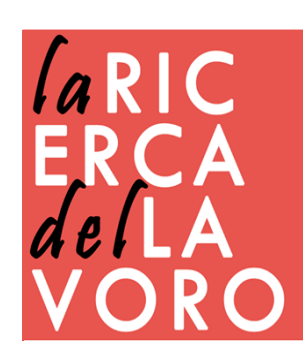

# wordpress sul web

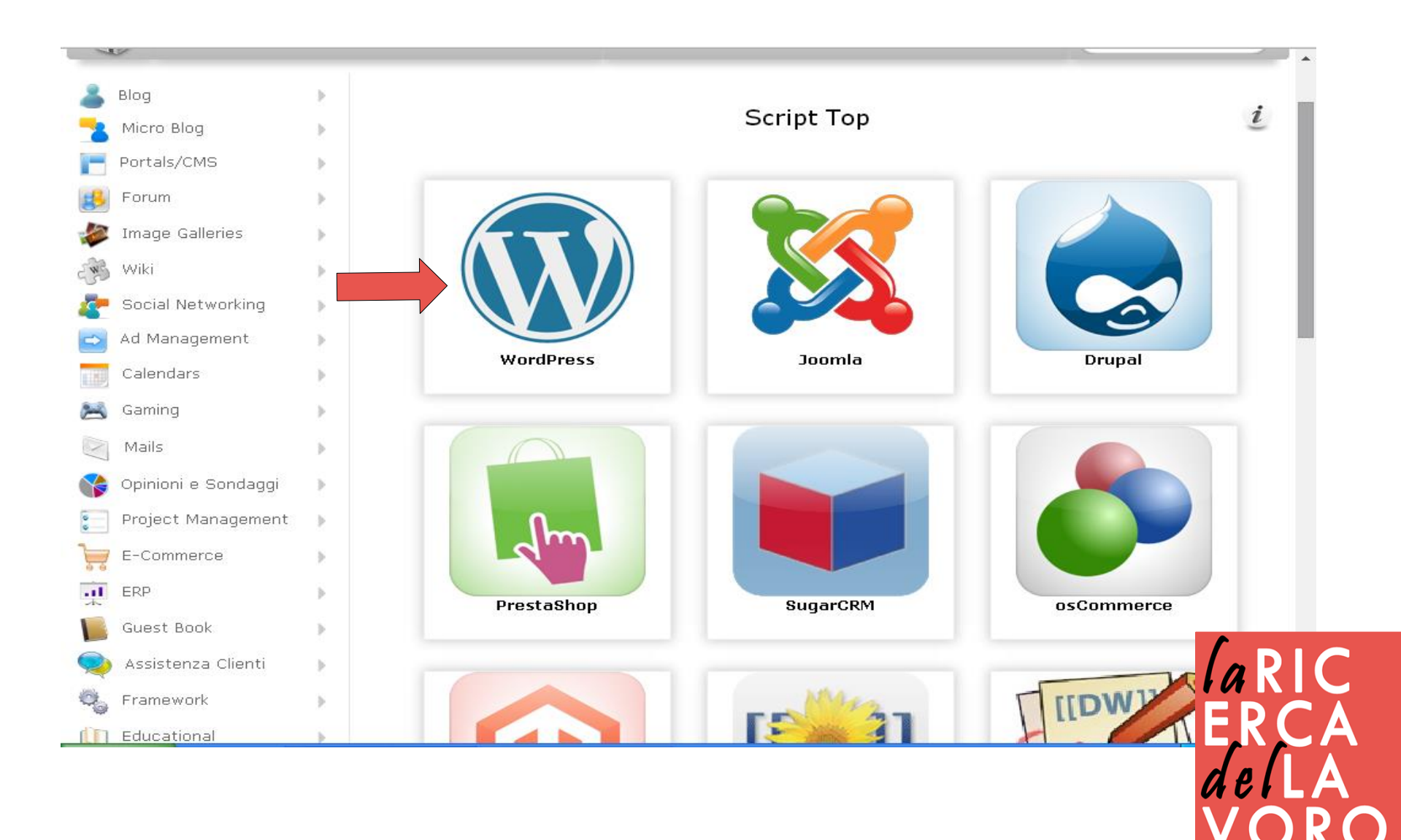

## wordpress sul web

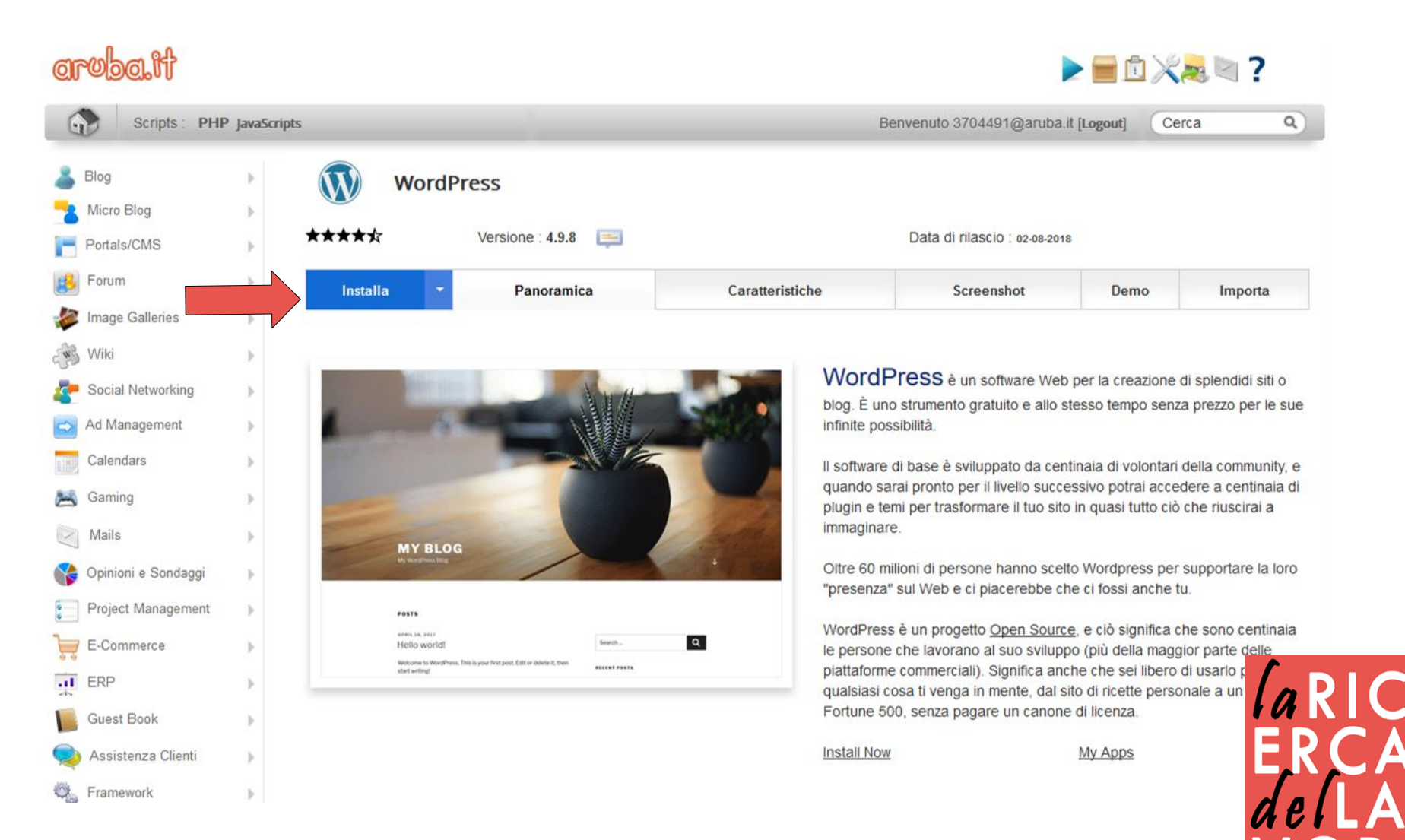

| Calendars   Calendars                                                                                                    |          | Ad Management       | • | Impostazioni del Software                                                           |                                                         | Quick Install |
|----------------------------------------------------------------------------------------------------|----------|---------------------|---|-------------------------------------------------------------------------------------|---------------------------------------------------------|---------------|
| Serving > Segliere protocolio   Mails > Se it tuo sito utilizza SSL, ti preghiamo di scegliere il protocolio HTTPS.   Opinioni e Sondaggi > Scegli il Dominio   Scegli il domino su cui istallare ilsoftware. www.demenzadigitale.it   Project Management >   Project Management >   Commerce >   EC Commerce >   Ad esempio. per installare su http://mydomain/dir/. indicare so http://mydomain/dir/. indicare so stotarto dir. Per efettuaen Installazione su http://mydomain/   Isciare il campo in bianco. Sq1240580_1   Sq1240580 Inserire il nome del database   Il Botacianal >   Music >   Prosword del database Inome utente MySQL   Sq1240580 Inome host MySQL (principalmente localhost)   Inome host MySQL (principalmente localhost) 89.46   Inome del sito Demenza digitale   Marco Inome del sito   Descrizone del sito Demenza digitale                                                                                                    |          | Calendars           | • |                                                                                     |                                                         |               |
| Se if to sito uticiza SSL, ti preghiamo di scegliere il protocollo   Halis   Se opinioni e Sondaggi   Scegli il dominio   Scegli il dominio   Scegli il dominio su cui installare ilsoftware.   Scegli il dominio su cui installare ilsoftware.   Scegli il dominio in su cui installare ilsoftware.   Scegli il dominio su cui installare su http://mydomain/dir/, indicare soltanto dir. Per effettuare linstallazione su http://mydomain/dir/, indicare soltanto dir. Per effettuare linstallazione su http://mydomain/dir/, indicare soltanto dir. Per effettuare linstallazione su http://mydomain/dir/, indicare soltanto dir. Per effettuare linstallazione su http://mydomain/dir/, indicare soltanto dir. Per effettuare linstallazione su http://mydomain/dir/, indicare soltanto dir. Per effettuare linstallazione su http://mydomain/dir/, indicare soltanto dir. Per effettuare linstallazione su http://mydomain/dir/, indicare soltanto dir. Per effettuare linstallazione su http://mydomain/dir/, indicare soltanto dir. Per effettuare linstallazione su http://mydomain/dir/, indicare soltanto dir. Per effettuare linstallazione su http://mydomain/dir/, indicare soltanto dir. Per effettuare linstallazione su http://mydomain/dir/, indicare soltanto dir. Per effettuare linstallazione su http://mydomain/dir/, indicare soltanto dir. Per effettuare linstallazione su http://mydomain/dir/, indicare soltanto dir. Per effettuare linstallazione su di dizabase   Il Educational Nome utente dy.SQL   Il Borols Password del diatabase   Il nome host die diatabase Il nome host My.SQL   Il nome host My.SQL (principalmente localhost)   Il nome host My.SQL (principalmente localhost)   Il nome del sito   Demenza digitale   Inde di sito |          | Gaming              | • | Scegliere protocollo                                                                | http://                                                 | ~             |
| Source Source   Sceli il Dominio Sceli il dominio su cui installare ilsoftware.   Project Management Sceli il dominio su cui installare ilsoftware.   E Commerce Nella Cartella   E Commerce La cartella è relativa al tuo dominio e non deve ancora esistere.   A desempio, per installare su http://mydomain/liaciare soltanto dir. Per effettuare finstallazione su http://mydomain/liaciare il campo in bianco.   Segli al dominio Nome del database   Subst Book Inserire il nome del database   Segli nome utente del database Sql1240580_1   In ome utente del database Sql1240580   In ome utente MySQL Sql1240580   Session al Nome box del database   Session al Inome these MySQL   Session al Inome host MySQL (principalmente localhost)   In postazioni del sito Impostazioni del sito   In postazioni del sito Demenza digitale   Nome del sito Sto di approfondimento sui teni della media education                                                                                                    | N        | Mails               | • | Se il tuo sito utilizza SSL, ti preghiamo di scegliere il protocollo<br>HTTPS.      |                                                         |               |
| Stegin i dominal so cui misunale instituate.   Project Management   Nella Cartella   La cartella à relativa al tuo dominio e non deve ancora esistere.   Ad esempio, per installare su http://mydomain/ilar.indicare   soltanto dir. Per effettuare l'installazione su http://mydomain/   La cartella à relativa al tuo dominio e non deve ancora esistere.   Ad esempio, per installare su http://mydomain/   La cartella à relativa al tuo dominio e non deve ancora esistere.   Ad esempio, per installare su http://mydomain/   La cartella à relativa al tuo dominio e non deve ancora esistere.   Ad esempio, per installare su http://mydomain/   La cartella à relativa al tuo dominio e non deve ancora esistere.   Ad esempio, per installare su http://mydomain/   La cartella à relativa al tuo dominio e non deve ancora esistere.   Ad esempio, per installare su http://mydomain/   La cartella à relativa al tuo dominio e non deve ancora esistere.   Ad esempio, per installare su http://mydomain/   La cartella à relativa al tuo dominio e non deve ancora esistere.   Ad esempio, per installare su http://mydomain/   La cartella à relativa al tuo dominio e non deve ancora esistere.   Adviso   Nome del database   Il nome utente MySQL   Password del database   Il nome host MySQL (principalmente localhost)   Impostazioni del sito   Nome del sito   Demenza digitale   Sto di approfondimento sui temi della media education                                                                                                    | <b>(</b> | Opinioni e Sondaggi | • | Scegli il dominio                                                                   | www.demenzadigitale.it                                  | ~             |
| Image: Performance Nella Cartella   La cartella é relativa al tuo dominio e non deve ancora esistere,   Ad esempio, per installare su http://mydomain/dir/, indicare   soltanto dir. Per effettuare l'installazione su http://mydomain/   Image: Performance   Sequest Book   Sequest Book <t< td=""><td>6</td><td>Project Management</td><td>•</td><td>Scegii ii dominio su cui installare lisoitware.</td><td></td><td></td></t<>                                                                                                    | 6        | Project Management  | • | Scegii ii dominio su cui installare lisoitware.                                     |                                                         |               |
| RPP Ad esempio, per installare su http://mydomain/dir/, indicare soltanto dir. Per effettuare finstallazione su http://mydomain/   Cuest Book Nome del database   Assistenza Clienti Inserie il nome del database   Educational Inome utente del database   Il nome utente del database Sql1240580_1   Il nome utente del database Sql1240580   Il nome utente del database Sql1240580   Il nome utente del database Sql1240580   Il nome utente del database Sql1240580   Il nome utente del database Sql1240580   Il nome utente del database Statabase   Il nome tottente MySQL Statabase   Il nome host del database Statabase   Il nome host del database Statabase   Il nome host del database Statabase   Il nome host del database Statabase   Il nome host del database Statabase   Il nome host del database Statabase   Il nome host del database Statabase   Il nome host del database Statabase   Il nome host del database Statabase   Il nome host del database Statabase   Il nome host del database Statabase   Il nome del stro Demenza digitale                                                                                                    | 7        | E-Commerce          | • | Nella Cartella<br>La cartella è relativa al tuo dominio e non deve ancora esistere. |                                                         |               |
| Suest Book Basciare if Caustable interface   Set Book Saciare if Caustable interface   Set Set Caustable Insertire ii nome del database   Insertire ii nome del database Sql1240580_1   Set Caustable Sql1240580_1   Set Caustable Sql1240580   Set Caustable Sql1240580   Set Caustable                                                                                                    | al       | ERP                 | • | Ad esempio, per installare su http://mydomain/dir/, indicare                        |                                                         |               |
| Sesistenza Clienti Nome del database   Sql1240580_1     Inserire il nome del database   Inserire il nome del database   La toria   DB Tools   Music   Assistenza Clienti   Password del database   La password del database   Il nome host del database   Il nome host del sito                                                                                                    |          | Guest Book          | • | lasciare il campo in bianco.                                                        |                                                         |               |
| Inserire il nome del database da utilizzare durante l'installazione   Inserire il nome del database da utilizzare durante l'installazione   Inserire il nome del database   Inome utente del database   Il nome utente del database   Il nome utente MySQL   Inserire il nome del database   Inserire il nome del database   Inome utente MySQL   Inserire il nome del database   Inome utente MySQL   Inserire il nome del database   Inome utente MySQL   Inome host del database   Inome host del database   Inome host MySQL (principalmente localhost)     Impostazioni del sito   Nome del sito   Descrizione del sito   Descrizione del sito                                                                                                    | 9        | Assistenza Clienti  | • | Nome del database                                                                   | Sql1240580_1                                            |               |
| Leducational Nome utente del database   DB Tools II nome utente MySQL   Music Password del database   La password dell'utente MySQL   Nome host del database   II nome host MySQL (principalmente localhost)   Attro   Impostazioni del sito   Demenza digitale   Descrizione del sito   Sito di approfondimento sui temi della media education                                                                                                    | 0,       | Framework           | • | Inserire il nome del database da utilizzare durante l'installazione                 |                                                         |               |
| B Tools In nome utente MySQL   Image: Music Password del database   La password del l'utente MySQL Image: Music   Image: S RSS Nome host del database   Image: Gestione file In nome host MySQL (principalmente localhost)   Image: Altro Image: S MySQL (principalmente localhost)   Image: Music MySQL (principalmente localhost) 89.46   Image: Music MySQL (principalmente localhost) Bescrizioni del sito   Image: Music MySQL (principalmente localhost) Demenza digitale                                                                                                    | Ű        | Educational         | • | Nome utente del database                                                            | Sql1240580                                              |               |
| Image: Music Password del database   La password del l'utente MySQL   RSS   Gestione file   Il nome host del database   Il nome host MySQL (principalmente localhost)     Impostazioni del sito   Nome del sito   Descrizione del sito     Descrizione del sito   Sito di approfondimento sui temi della media education                                                                                                    | #        | DB Tools            | • | II nome utente MySQL                                                                |                                                         |               |
| RSS   Gestione file   Inome host MySQL (principalmente localhost)     Impostazioni del sito     Nome del sito     Descrizione del sito     Sito di approfondimento sui temi della media education                                                                                                    |          | Music               | • | Password del database                                                               | •••••                                                   | Show          |
| Gestione file Inome host MySQL (principalmente localhost)     Altro     Impostazioni del sito     Nome del sito     Descrizione del sito     Sito di approfondimento sui temi della media education                                                                                                    | 2        | RSS                 | • | Nome bort del database                                                              |                                                         |               |
| Altro Impostazioni del sito Nome del sito Descrizione del sito Descrizione del sito Sito di approfondimento sui temi della media education                                                                                                    |          | Gestione file       | • | Il nome host MySQL (principalmente localhost)                                       | 89.46                                                   |               |
| Impostazioni del sito         Nome del sito         Descrizione del sito         Sito di approfondimento sui temi della media education                                                                                                    |          | Altro               | • |                                                                                     |                                                         |               |
| Nome del sito     Demenza digitale       Descrizione del sito     Sito di approfondimento sui temi della media education                                                                                                    |          |                     |   | Impostazioni del sito                                                               |                                                         |               |
| Descrizione del sito Sito di approfondimento sui temi della media education                                                                                                    |          |                     |   | Nome del sito                                                                       | Demenza digitale                                        |               |
|                                                                                                    |          |                     |   | Descrizione del sito                                                                | Sito di approfondimento sui terni della media education | -laR          |

#### Inserisco i dati presenti nell'email «Conferma attivazione MySql»

#### ÍaRIC ERCA deíLA VORO

| ome utente Admin                     | DemDin                                                                                                    |                      |
|--------------------------------------|----------------------------------------------------------------------------------------------------|----------------------|
| sound unministration                 | Venory                                                                                                    | 0                    |
| issimoro amministratore              | Forte (59/100)                                                                                                    | Show 🎤               |
| mail admin                           | vincenzo.bianculli@gmail.com                                                                                                    |                      |
| cegliere lingua                      |                                                                                                    |                      |
| elezionare lingua                    | Italian                                                                                                    |                      |
| elect Plugin(s)                      |                                                                                                    |                      |
| mit Login Attempts (Loginizer) 🕦     |                                                                                                    |                      |
|                                      |                                                                                                    |                      |
| Opzioni avanzate                     |                                                                                                    |                      |
| Opzioni avanzate<br>Selezionare tema |                                                                                                    |                      |
| Cerca Date Added                     | Note: Opzionale. Se non selezionato, sarà installato il tema predefinito.                                                                                                    | Aggiorn              |
| Cerca Unit Added Writee              | Note: Opzionale. Se non selezionato, sarà installato il tema predefinito.<br>Write                                                                                                    | Aggiorni<br>Poseidon |
| Selezionare tema                     | Note: Opzionale. Se non selezionato, sarà installato il tema predefinito.<br>Write<br>Write<br>Write<br>Write<br>Write<br>Write a subard VisiDrus fond fe sand fond<br>a vriteg 2% dependente se<br>mento da preve vritegia de geologia.<br>Write a subard VisiDrus fende fe sand fende | Aggiorn              |

| 4            | Blog                | $\rightarrow$ | WordP                 | ress                                |                                            |                                    |                    |                       |
|--------------|---------------------|---------------|-----------------------|-------------------------------------|--------------------------------------------|------------------------------------|--------------------|-----------------------|
| -            | Micro Blog          | $\rightarrow$ |                       |                                     |                                            |                                    |                    |                       |
|              | Portals/CMS         | $\rightarrow$ | *****                 | Versione : 4.9.8                    |                                            | Data di rilascio : 02-08-2018      |                    |                       |
| 8            | Forum               | •             | Installa -            | Panoramica                          | Caratteristiche                            | Screenshot                         | Demo               | Importa               |
|              | Image Galleries     | $\rightarrow$ |                       |                                     |                                            |                                    |                    |                       |
| EW?          | Wiki                | $\rightarrow$ |                       |                                     |                                            |                                    |                    |                       |
| 4            | Social Networking   | $\rightarrow$ |                       |                                     | Verifica in corso dei dati inolt           | rati (7 %)                         |                    |                       |
|              | Ad Management       | $\rightarrow$ |                       |                                     |                                            |                                    |                    |                       |
| <b>1</b> * . | Calendars           | $\rightarrow$ | NOTE: L'operazione ir | a esecuzione potrebbe richiedere 3- | 4 minuti. Ti preghiamo di non uscire dalla | pagina fino a guando la barra di a | wanzamento non abl | pia raggiunto il 100% |
| 2            | Gaming              | $\rightarrow$ |                       |                                     | 4 minuti. In prognamo a non abone dana     | pagna nio a quando la bana a c     |                    | ia laggianto in 10070 |
| N            | Mails               | $\rightarrow$ |                       |                                     |                                            |                                    |                    |                       |
| <b>S</b>     | Opinioni e Sondaggi | $\rightarrow$ |                       |                                     |                                            |                                    |                    |                       |
| 6<br>6       | Project Management  | $\rightarrow$ |                       |                                     |                                            |                                    |                    |                       |
| 7            | E-Commerce          | $\rightarrow$ |                       |                                     |                                            |                                    |                    |                       |
| .11          | ERP                 | $\rightarrow$ |                       |                                     |                                            |                                    |                    |                       |
|              | Guest Book          | $\rightarrow$ |                       |                                     |                                            |                                    |                    |                       |
| 9            | Assistenza Clienti  | $\rightarrow$ |                       |                                     |                                            |                                    |                    |                       |
| 0            | Framework           | $\rightarrow$ |                       |                                     |                                            |                                    |                    |                       |
| Ű            | Educational         | $\rightarrow$ |                       |                                     |                                            |                                    |                    |                       |
| 1            | DB Tools            | $\rightarrow$ |                       |                                     |                                            |                                    |                    |                       |
|              | Music               | $\rightarrow$ |                       |                                     |                                            |                                    |                    |                       |
| 2            | RSS                 | $\rightarrow$ |                       |                                     |                                            |                                    |                    | EKCA                  |
|              | Gestione file       | $\rightarrow$ |                       |                                     |                                            |                                    |                    |                       |
| 1            | Altro               | •             |                       |                                     |                                            |                                    |                    | ACILA                 |

| 💄 Blog                | $\rightarrow$ | WordP                                                         | ress                                              |                                             |                                      |                        |                    |
|-----------------------|---------------|---------------------------------------------------------------|---------------------------------------------------|---------------------------------------------|--------------------------------------|------------------------|--------------------|
| Alicro Blog           | •             |                                                               |                                                   |                                             | Data di diasia                       |                        |                    |
| Portals/CMS           | •             | XXXXX                                                         | Versione : 4.9.8                                  |                                             | Data di rilascio : 02-08-2018        |                        |                    |
| 📙 Forum               | •             | Installa 👻                                                    | Panoramica                                        | Caratteristiche                             | Screenshot                           | Demo                   | Importa            |
| Image Galleries       | $\rightarrow$ |                                                               |                                                   |                                             |                                      |                        |                    |
| 🖇 Wiki                | $\rightarrow$ |                                                               |                                                   |                                             |                                      |                        |                    |
| Social Networking     | $\rightarrow$ | Congratulazioni, il                                           | software è stato installato co                    | n successo                                  |                                      |                        |                    |
| Ad Management         | $\rightarrow$ | WordPress è stato inst                                        | allato con successo su :                          |                                             |                                      |                        |                    |
| Calendars             | •             | <u>http://www.demenzadig</u><br>URL admin : <u>http://www</u> | <u>itale.it</u><br>v.demenzadigitale.it/wp-admin/ |                                             |                                      |                        |                    |
| 🛓 Gaming              | •             | Ci auguriamo che il pro                                       | cesso di installazione sia stato sem              | plice.                                      |                                      |                        |                    |
| Mails                 | •             |                                                               |                                                   | a di Installazione Automatica e ses ferries | a aloun cunnorto nor il coffuero - C | i progo di vioitore il | l oito ufficiele d |
| 👌 Opinioni e Sondaggi | $\rightarrow$ | software per qualsiasi t                                      | ipo di supporto!                                  | a di installazione Automatica e non iomisci | e alcun supporto per il soltware. S  | i prega di visitare i  | i sito uniciale (  |
| Project Management    | $\rightarrow$ | Saluti,                                                       |                                                   |                                             |                                      |                        |                    |
| E-Commerce            | $\rightarrow$ | Autoinstaller Softaculou                                      | IS                                                |                                             |                                      |                        |                    |
| ERP                   | ->            |                                                               |                                                   | Ritorna alla Panoramica                     |                                      |                        |                    |
| Guest Book            | $\rightarrow$ |                                                               |                                                   |                                             |                                      |                        |                    |
| Assistenza Clienti    |               |                                                               | Parla agli amici                                  | del tuo sito web :                          |                                      |                        |                    |
| Framework             | ->            |                                                               | I just installed #V                               | VordPress via #Softaculous #PHP             |                                      |                        |                    |
| Educational           | ->            |                                                               |                                                   |                                             | Tweet!                               |                        |                    |
| DB Tools              | •             |                                                               |                                                   |                                             |                                      |                        |                    |
| Music                 | •             |                                                               |                                                   |                                             |                                      |                        |                    |
| RSS                   | •             |                                                               |                                                   |                                             |                                      |                        | 10                 |
| Gestione file         | •             |                                                               |                                                   |                                             |                                      |                        |                    |
| Altro                 | ->            |                                                               |                                                   |                                             |                                      |                        |                    |

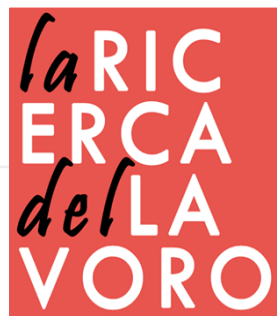

Tutti gli orari sono con fuso orario GMT +1. L'ora corrente è Agosto 17, 2018, 10:08 am.

### accesso al sito

#### Collegati a www.tuosito/wp-admin

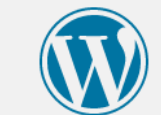

| Inserie | sci i | dati |     |
|---------|-------|------|-----|
| preced  | lent  | eme  | nte |
| scelti  |       |      |     |

| iome utente | <u>v</u> |
|-------------|----------|
|             | *        |
| assword     |          |
|             | *        |
| Ricordami   | Login    |

È stata persa la password?

← Torna a La ricerca del lavoro

| Account admin           |              | la R   |
|-------------------------|--------------|--------|
| Nome utente Admin       | DemDig       |        |
| Password amministratore |              | Show 🖉 |
|                         | Forte (58/10 |        |
|                         |              |        |

# pannello di controllo

| Articoli        |                      |                                   |                        |                               | Versione                              |
|-----------------|----------------------|-----------------------------------|------------------------|-------------------------------|---------------------------------------|
| Media           | Che novità ci so     | Riconoscimen                      | ti Libertà             |                               |                                       |
| Link            |                      |                                   |                        |                               |                                       |
| Pagine          |                      | 1 1                               | T.)                    | 1                             | 1 .                                   |
| Commenti        |                      | Introdo                           | itto un nuc            | vo moderno                    | design                                |
| Aspetto         | ← → C 🗋 wordp        | ress.org/wp-admin                 |                        |                               |                                       |
| Plugin 🗿        | 🔞 🏾 🏠 My WordPress S | te 🛡 1 🕂 New                      |                        |                               | Howdy, Maggie 🔜                       |
| Utenti          | 🙆 Dashboard          | Dashboard                         |                        |                               | Screen Options * Help *               |
| Strumenti       | Home                 | At a Glance                       | ¥.                     | Quick Draft                   | •                                     |
| Impostazioni    | A Docto              | A 237 Posts                       | 5 Pages                | Title                         | 三合甲十 😨                                |
|                 | 9 Media              | WordPress 3.8 running Twenty Four | teen theme.            | What's on your mind?          | Dashboard                             |
| SEO             | Pages                |                                   |                        |                               | busineed a                            |
| 3WS Plugins     | 💭 Comments 📵         | Activity                          | *                      |                               | At a Glance                           |
| CM Tooltip      | 🔊 Appearance         | Recently Published                | See 3 more             | Save Dran                     | A 237 Posts 5 Pages                   |
| WP-Filebase     | 😰 Plugins            | Nov 25th, 5:23 am Memorie         | s from the last summer | WordPress News                | WordPress 3.8 running Twenty Fourteen |
| ollassa il menu |                      |                                   |                        |                               | Pages                                 |
|                 | Publish              | *                                 | Welcome to             | WordPress!                    | Comments                              |
|                 |                      |                                   | Motro assession        | a eense lielie te get jou ste |                                       |
|                 |                      |                                   |                        |                               | del                                   |

### installazione FTP

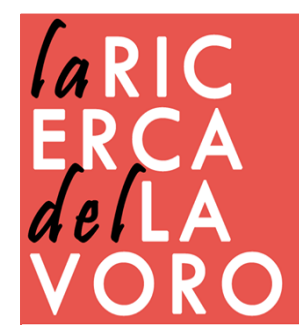

# installazione tramite FTP

#### WORDPRESS.ORG Italia

Home Forum Wiki Contatto

#### Benvenuto

**WordPress** è una piattaforma di editoria personale allo "*stato dell'arte"* che si focalizza sul'estetica, sugli standard web e sull'usabilità. WordPress è uno strumento che al tempo stesso è gratuito e senza prezzo per le sue infinite possibilità.

Scaricare l'ultima versione

http://it.wordpress.org/

Questa pagina in italiano è solo una porta ad un mondo più vasto, da anni infatti il sito WordPress

di wordpress da

Italy fornisce notizie, su di plugin per WordPress t

#### Download

Da questa pagina sarà sentipre possible scancare ratana versione in tanano di viola ress. Sara sufficiente fare clic sul pulsante che si trova a destra su questa pagina. Il team di traduzione italiana di WordPress sul **proprio sito** rende disponibile anche una versione che comprende un **pacchetto extra di plugin** già localizzati in italiano.

Tramite questa pagina è anche possibile accedere a precedenti versioni di WordPress a partire dalla versione 2.5.1.

Si noti che WordPress Italy non fornisce alcun supporto al servizio commerciale WordPress.com per il quale esiste un **apposito forum di supporto italiano**.

| WordPress Italy Visualizza site |                      |           |  |  |  |
|---------------------------------|----------------------|-----------|--|--|--|
| 🙆 Bacheca 🔍 🔻                   | 畲                    | Bacheca   |  |  |  |
| Statistiche Akismet             | Stato attuale        |           |  |  |  |
| 8                               | In un colpo d'occhio |           |  |  |  |
| 🖉 Articoli                      | 921                  | Articoli  |  |  |  |
| 2 Media                         | 10                   | Pagine    |  |  |  |
| 🖉 Link                          | 18                   | Categorie |  |  |  |
| D Pagine                        | 322                  | Tag       |  |  |  |
| Commanti                        | 044                  |           |  |  |  |

Scarica WordPress 3.6 .zip — 6.2 MB

Scarica .tar.gz — 5.7 MB

#### Altre opzioni di download

- Altri formati di file
- Vecchie versioni
- Versioni Beta & RC

Risorse

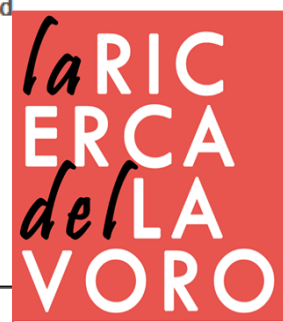

# scaricare filezilla

https://filezilla-project.org/

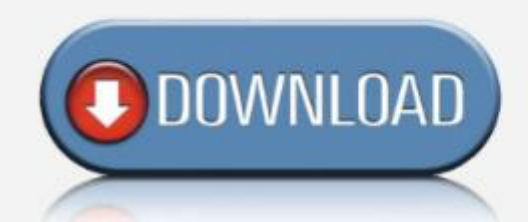

# FileZilla client FTP gratuito

FileZilla Caratteristiche FileZilla Guida – quick start FileZilla in dettaglio Tutorial FileZilla : Imparo FileZilla: installazione, uso.

#### FileZilla è un client FTP

*FileZilla* è un software gratuito che ti consente di caricare o scaricare files su un server, per esempio : gli elementi del tuo sito su o dal tuo hosting. È dotato di un interfaccia grafica utente intuitiva. Veloce e affidabile, Filezilla è gratuito e multipiattaforma. Gira su qualsiasi sistema operativo e supporta vari tipi di protocolli : FTP, FTPS e SFTP (in modo normale o sicurizzato). FileZilla quindi è indispensabile per chi gestisce un sito web o si propone di farlo.

#### Destinatari : webmasters, bloggers, web designers e web integrators.

\* FTP : File Transfer Protocol o FTP, è un protocollo di comunicazione dedicato allo scambio di

#### SITI GRATIS

Accueil

MicroTorrent (Italia) Paintnet (Italia) VirtualDub (Italia) izarc (Italia) Handbrake (Italia)

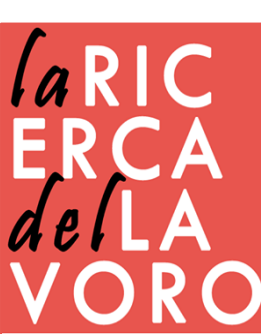

# operazioni preliminari

1) Scompattate il file zip (precedentemente scaricato da wordpress.org), in cartelle.

2) Aprite ora con un editor di testo come il Blocco Note (no Word) il file "**wp-config-sample.php**" (non usate applicazioni come Microsoft Word o Wordpad).

3) Nelle prime righe del documento, vi vengono richiesti i dati relativi al database, nome db, username e password (trovate tutto nella mail di attivazione del database), quindi sostituiteli a quelli di esempio /\*\* The name of the database for WordPress \*/ define('DB\_NAME', 'database\_name\_here');/\*\* MySQL database username \*/ define('DB\_USER', 'username\_here');/\*\* MySQL database password \*/ define('DB\_PASSWORD', 'password\_here'); /\*\* MySQL hostname \*/ define('DB\_HOST', 'localhost'); [/php]

4) Rinominate il file appena modificato **wp-config.php** 

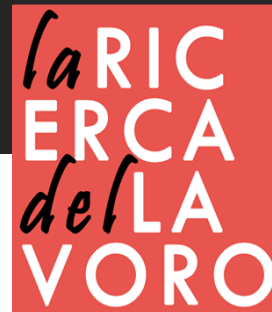

# accedere al database

| 3704491@aruba.it@www.vincenzobiancu<br>File Modifica Visualizza Trasferimento | lli.it - FileZilla<br>Server Segnalibri Aiuto                                                                                                    | Link utile come configurare Filezilla                                                                                                    |
|-------------------------------------------------------------------------------|----------------------------------------------------------------------------------------------------|----------------------------------------------------------------------------------------------------|
| Host: W.W.miosito.it Nome utente:                                             | niosito Pass <u>w</u> ord: ●●●●●●●●●●●●●●●●●●●●●●●●●●●●●●●●●●●●                                                                                                    | Connessione rapida                                                                                                    |
| Gestore siti Seleziona elemento: Imiei siti Inicercadellavoro Nuova cartella  | Generale       Avanzate       Impostazioni di trasferimento       Set di caratteri         Host:       ftp.laricercadellavoro.com       Porta:         Protocollo:       FTP - Protocollo trasferimento file       •         Criptazione:       Usa se disponibile FTP esplicito su TLS       •         Ijpo di accesso:       Normale       •         Utente:       3704491@aruba.it         Password:       •       •         Account:       •       • | <ul> <li>1)Inserite un nome</li> <li>2)Inserite l'host basta mettere ftp.</li> <li>Davanti al vostro dominio</li> <li>Es. <u>ftp.vostrosito.com</u></li> <li>3)Tipo di accesso scegliete Normale</li> <li>4) In Utente e Password inserite le vostre credenziali ricevute tramite</li> <li>E-mail</li> <li>5) Infine cliccare su Connetti</li> </ul> |
| Inuovo grerento         Kinomina           Elimina         Duplica            | · · · · · · · · · · · · · · · · · · ·                                                                                                    |                                                                                                    |
|                                                                               | Connetti QK Annulla                                                                                                    |                                                                                                    |

5) E' arrivato il momento di pubblicare tutti i file sul vostro spazio web. Utilizzando un **programma FTP** precedentemente scaricato ed i relativi dati in vostro possesso, carichiamo tutto il contenuto della cartella principale sul server.

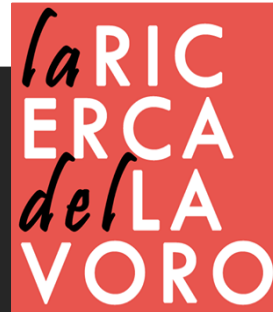

### caricare sul server

6) Trascinate tutto il contenuto delle cartelle dal vostro pc al sito remoto, potete effettuare questa operazione semplicemente con il trascinamento.

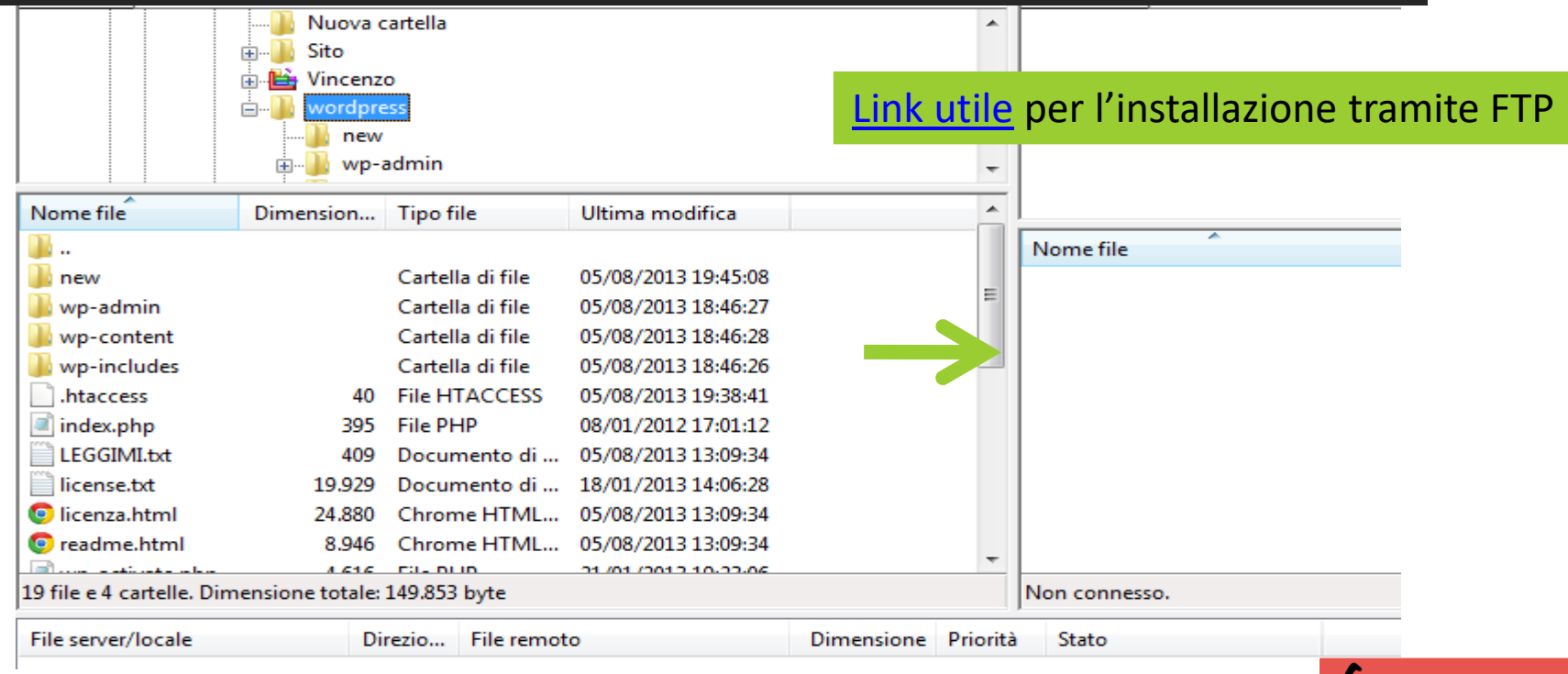

7) Aprite il vostro browser web, digitate nella barra degli indirizzi, l'indirizzo del vostro sito e di seguito /wp-admin/install.php ad esempio http://www.vostrodominio.it/wp-admin/install.php, digitate invio e seguite le istruzioni visualizzate.

### L'interfaccia di wordpress

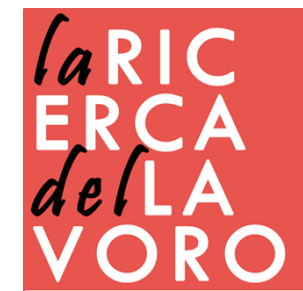

# pannello di controllo

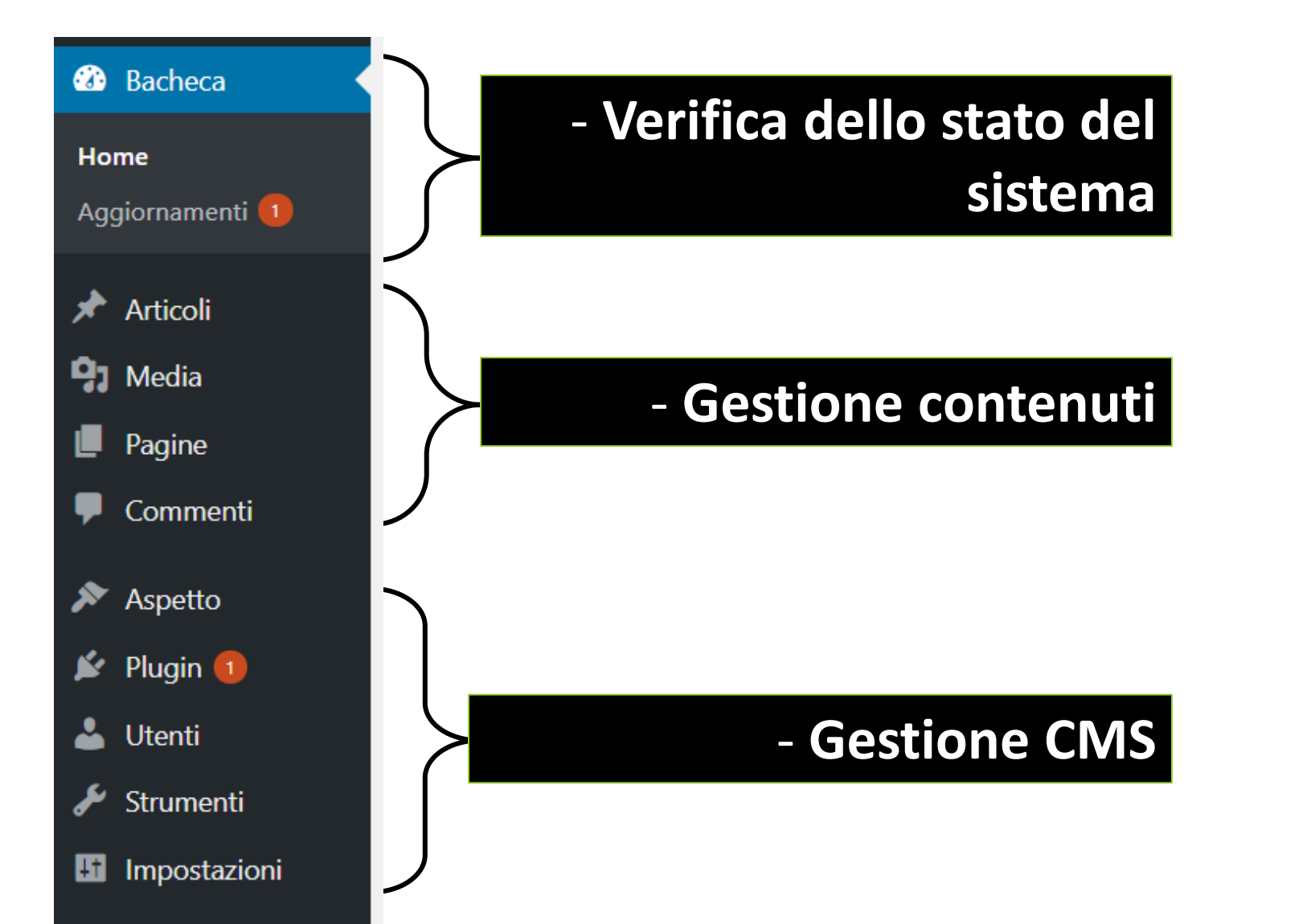

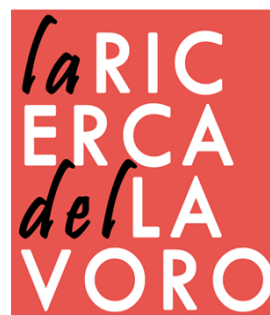

## contenuti

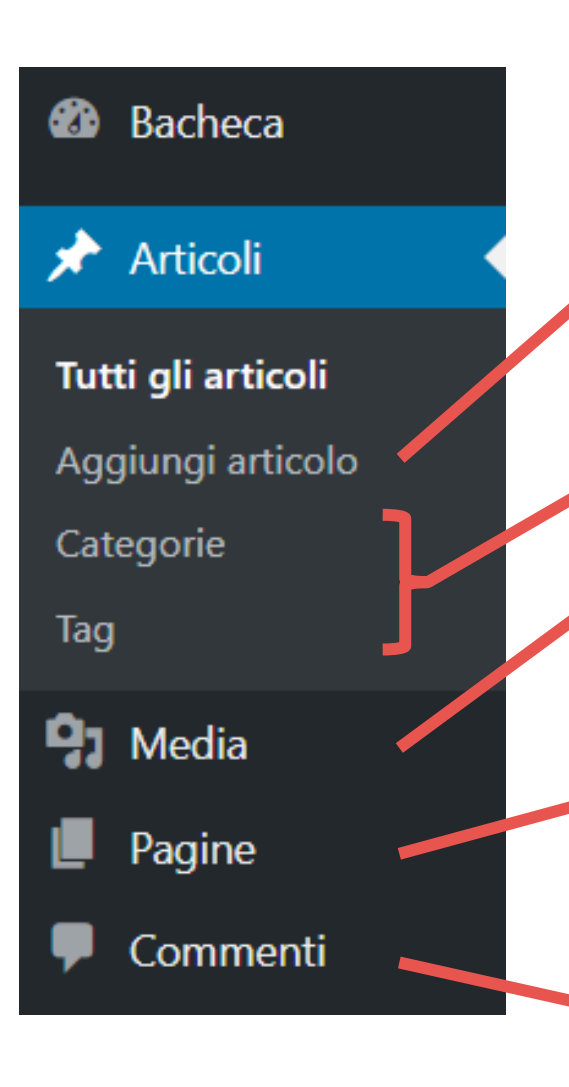

-Gli articoli o post, sono il fulcro dell'attività editoriale su WordPress. Sono composti da un titolo, un testo formattabile e una data di pubblicazione, con la possibilità di inserire media, parole chiave (tag) e organizzarli in categorie o argomenti

-Sono due sistemi di organizzazione dei contenuti

-E' una libreria che contiene immagini, audio e video

-Le pagine hanno una struttura identica agli articoli, ma a differenza dei primi non sono soggetti a una data di pubblicazione. Spesso vengono definite "statiche" e vengono usate per contenuti istituzionali (chi siamo, storia, ecc)

-Troviamo tutti i commenti effettuati dai visitatori

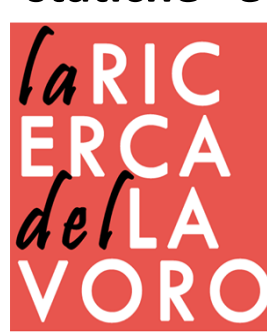

### aspetto

|              | -I ten<br>(poss<br>- Test<br>-Side | <ul> <li>-I temi servono per la personalizzazione grafica del<br/>(possono essere gratuiti o a pagamento)</li> <li>- Testata/header, Menu, Corpo/body (aticoli/pagin<br/>-Sidebar e Piede/footer</li> </ul> |             |                |      |  |  |
|--------------|------------------------------------|----------------------------------------------------------------------------------------------------|-------------|----------------|------|--|--|
| 🔊 Aspetto    |                                    | Testata/Header                                                                                                    | ]           |                |      |  |  |
| Temi         |                                    | Menu                                                                                                    |             |                |      |  |  |
| Personalizza |                                    | Corpo                                                                                                    |             | Sidebar        |      |  |  |
| Widget       |                                    | •                                                                                                    |             |                | Sfon |  |  |
| Menu         |                                    |                                                                                                    |             |                | do   |  |  |
| Header       |                                    | Diada/Eastar                                                                                                    |             |                |      |  |  |
| Editor       |                                    | Fieue/Footei                                                                                                    |             |                |      |  |  |
|              | ۰Un v                              | vidget è un modulo p                                                                                                    | oer la gest | tione dei      | FPC  |  |  |
|              | conte                              | enuti                                                                                                    |             |                | del  |  |  |
|              | -Con                               | editor interveniamo                                                                                                    | sui fogli d | di stile (CSS) | VOR  |  |  |

# gestione cms

-Un Plugin è un piccolo programma web, non autonomo, che estende le funzionalità di WordPress

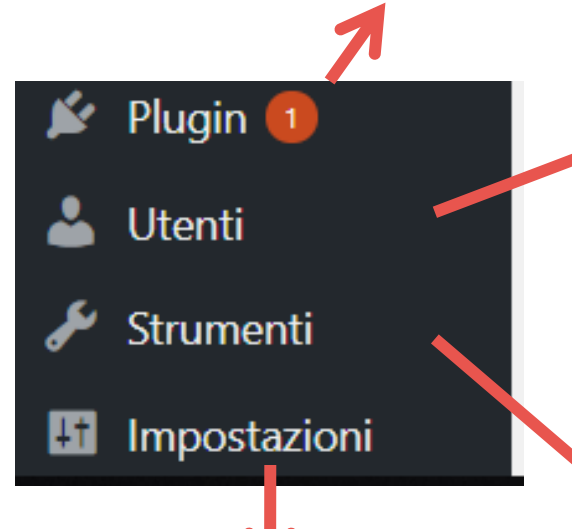

-Con Impostazioni posso configurare il settaggio relativo alla lettura e alla scrittura di WordPress, alla privacy e ai commenti.

- -Esistono vari livelli di accesso:
- -Amministratore ha il pieno controllo del blog e può amministrare tutto
- -Editore Può gestire sia i suoi articoli che gli articoli degli altri
- -Autore Ha il pieno controllo solo dei suoi articoli
- -Collaboratore Crea o elimina i suoi articoli, ma non può pubblicarli
- -Sottoscrittore Colui che può accedere a dei contenuti non visibili a tutti gli utenti
  - -Con strumenti ho la possibilità di importare ed esportare il contenuto del mio sito/blog

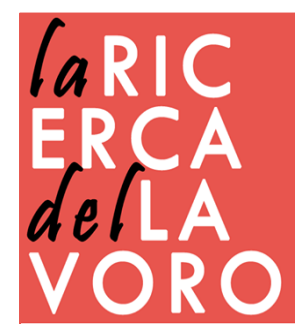

# migliori plugin

- Contact Form 7 Moduli di contatto
- Yoast SEO Ottimizzazione SEO
- Elementor Page Builder Personalizzazione delle pagine
- Popups WordPress Popup creazione di popup
- WP Maintenance Mode sito in costruzione
- AddToAny Share Buttons inserire tasti condivisione social
- Cookie Notice Avviso cookie
- WP Rollback carica versione precedenti di temi e plugin
- XML Sitemap Mappa del sito
- Polylang sito in più lingue
- Semplice monitoraggio del Download Download file
- Duplicate Page Duplicare pagine
- WP Smush Ottimizzare le immagini

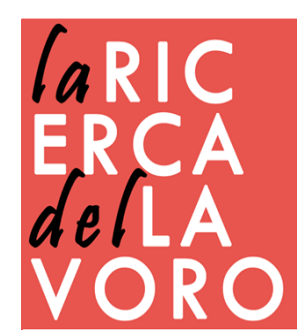

#### contatti

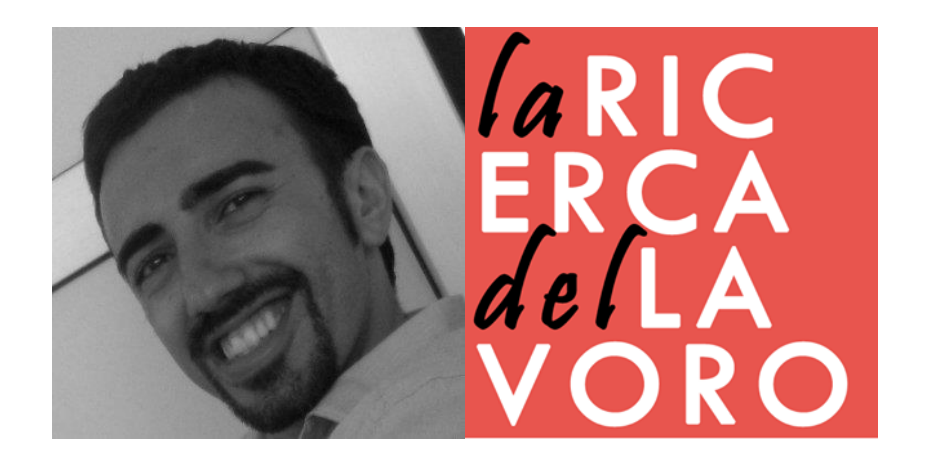

#### VINCENZO BIANCULLI WWW.LARICERCADELLAVORO.COM

Aggiornamento maggio 2020